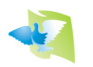

# TUTORIAL – Como actualizar su reloj

Estimado colombófilo:

El presente documento tiene como finalidad guiarlo en la actualización de su reloj.

Como requisito debe tener una PC con conexión a Internet y tener el driver USB del reloj PAMPA instalado. Se no tuviera instalado el driver USB lo puede descargar desde nuestra web en la sección SOPORTE: <u>www.gateraspampa.com.ar</u>

### <u>El reloj no debe tener una carrera activa ni el entrenamiento activado.</u> <u>Si tuviera una carrera sin evaluar de años anteriores a 2019 contacte al servicio técnico.</u>

#### Para actualizar el reloj debe seguir estos pasos:

- 1) Conecte el reloj a la PC y a la fuente de alimentación.
- Ingrese a nuestro sitio <u>www.gateraspampa.com.ar</u> y de la sección SOPORTE descargue y abra la aplicación "PAMPA - Actualizador de relojes". También lo puede descargar haciendo click en el siguiente link: <u>www.gateraspampa.com.ar/Downloads/PAMPA\_AR\_Actualizador.exe</u>

<u>NOTA</u>: Si su versión de Windows o su antivirus bloquea nuestra aplicación o tiene problemas para descargar el archivo, al pie de este documento se adjunta ayuda para proceder en esos casos.

- 3) Cuando el programa este abierto seleccione el puerto COM.
- 4) Haga click en LEER RELOJ.
- 5) Haga click en ACTUALIZAR.

#### Es muy importante no desconectar el reloj durante el proceso de actualización.

El proceso de actualización puede llevar varios minutos. Es normal que el reloj quede emitiendo un sonido constante y la pantalla quede congelada hasta que finalice el proceso. No use la PC con otros programas mientras se procede a actualizar el reloj (por ejemplo: navegar por Internet, ver videos, etc).

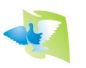

## ANEXO: Problemas asociados a la descarga y ejecución

### SI SU NAVEGADOR NO DEJA DESCARGAR SU ARCHIVO

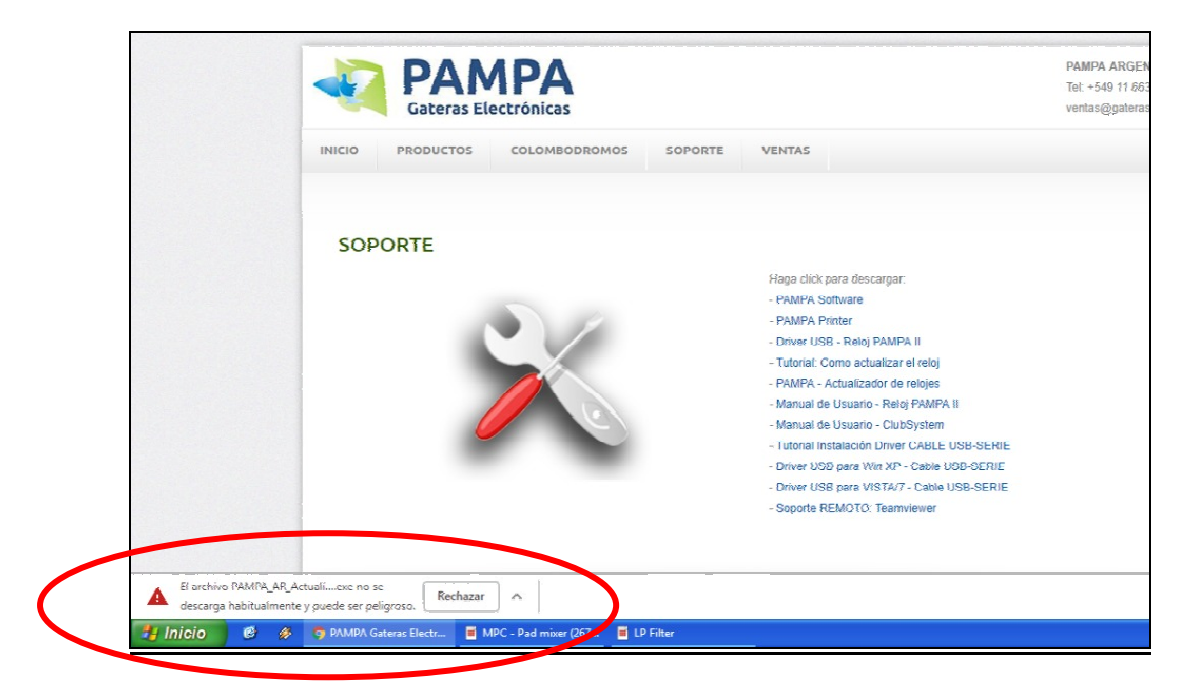

Deberá hacer clic sobre la pestaña indicada y luego en "GUARDAR".

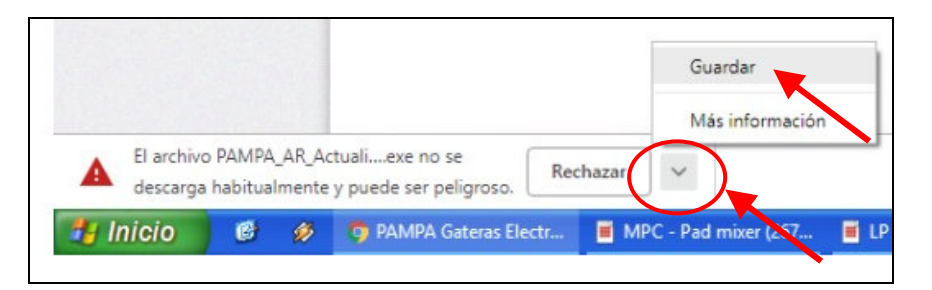

## SI WINDOWS BLOQUEA EL PROGRAMA

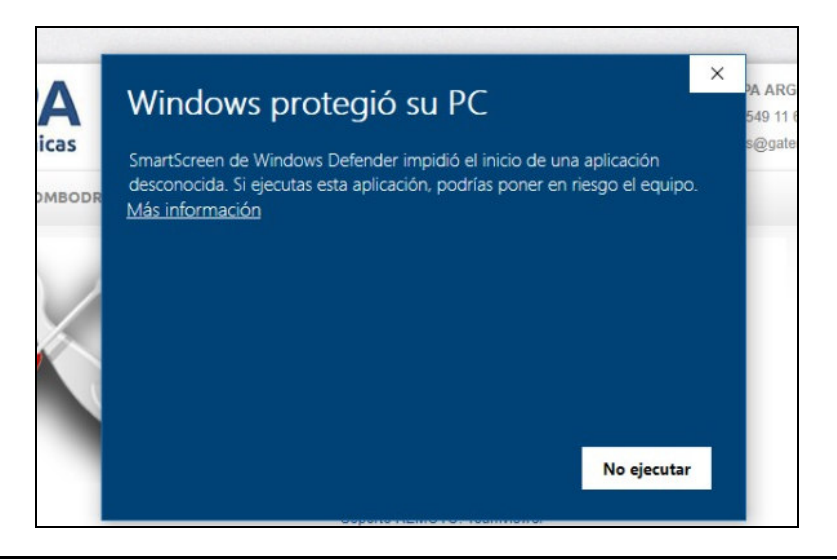

Debe hacer click en "MAS INFORMACION" y luego en "EJECUTAR DE TODAS FORMAS"

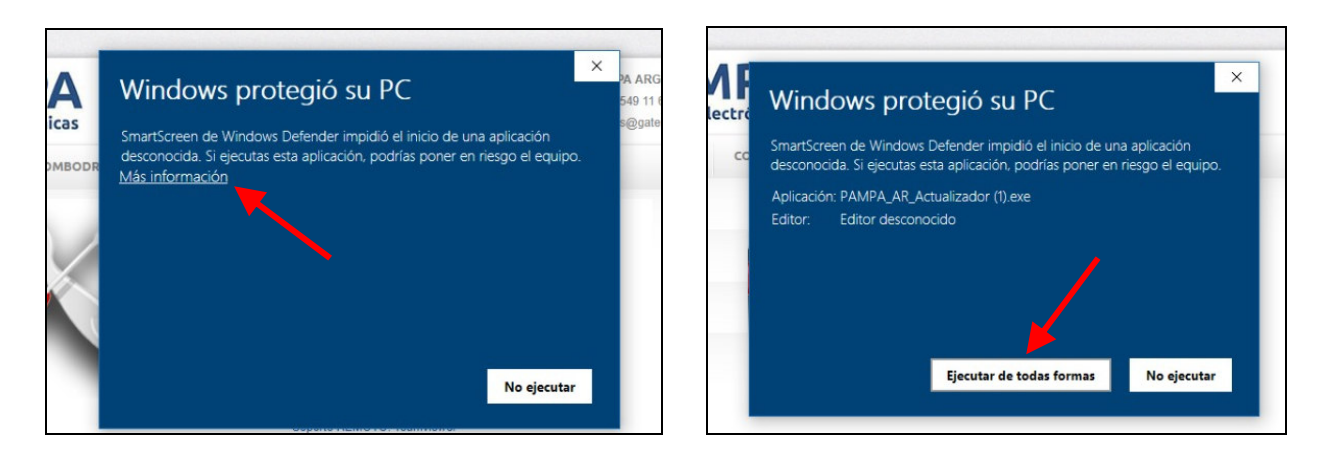

## SI EL ANTIVIRUS BLOQUEA EL PROGRAMA

Si usted tiene un antivirus en su PC y le bloquea el programa que desea abrir le recomendamos desactivar temporalmente el mismo.

En este caso vamos a indicarle como desactivar el antivirus <u>AVG</u>, si tuviera otro instalado en su PC se procede de la misma manera.

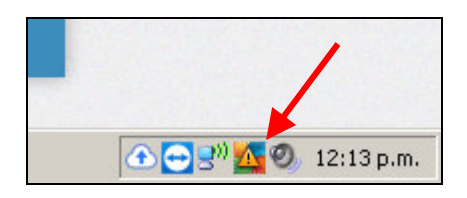

En la barra de tareas haga click con el botón derecho del mouse y se abrirá un menú.

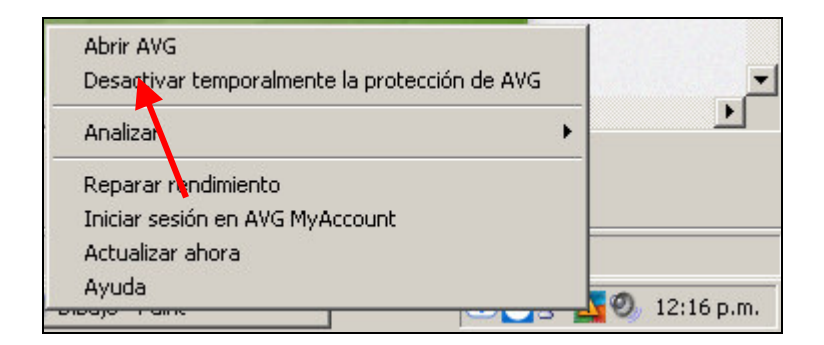

Luego haga click en "Desactivar temporalmente la proteccion"